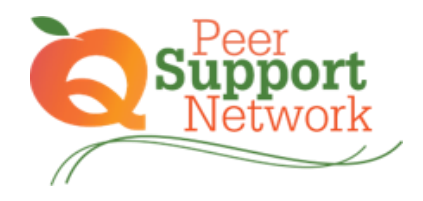

Instructions for Registering on GaPDS

1. Log in to GaPDS

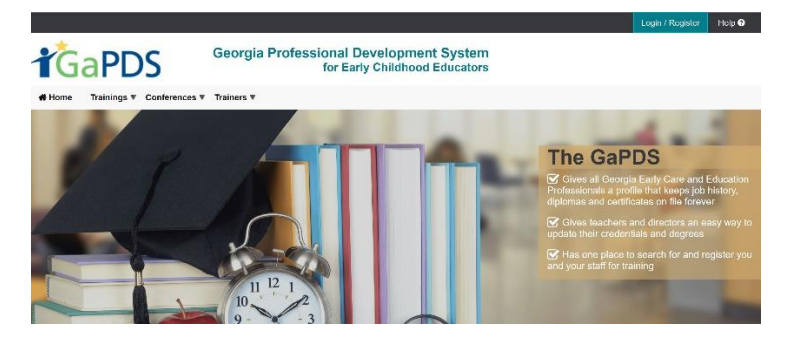

2. Select "Find Scheduled Training Session"

| Georgia Professional Development System<br>for Early Childhood Educators |                                               |                                                                   |                                                |  |  |  |  |
|--------------------------------------------------------------------------|-----------------------------------------------|-------------------------------------------------------------------|------------------------------------------------|--|--|--|--|
| # My Profile                                                             | Trainings <b>v</b> Conferences <b>v</b> Train | ners 🔻 Manage 🔻                                                   | Admin 🔻                                        |  |  |  |  |
| Q Find S                                                                 | My Scheduled Training                         | Session                                                           |                                                |  |  |  |  |
|                                                                          | Q Find Scheduled Training Session             | , 00331011                                                        |                                                |  |  |  |  |
| Training Sea                                                             | Search Approved Training                      |                                                                   |                                                |  |  |  |  |
|                                                                          | Canceled Sessions                             |                                                                   |                                                |  |  |  |  |
| To find the trair                                                        | Q Find OLLI Trainings                         | ULLI Trainings ast one search criteria and click Search Training. |                                                |  |  |  |  |
| Training Name                                                            | La Training History                           | Training Focus:                                                   |                                                |  |  |  |  |
|                                                                          |                                               |                                                                   | Administration                                 |  |  |  |  |
| Training Code:                                                           |                                               |                                                                   | Home-Based Care                                |  |  |  |  |
|                                                                          |                                               |                                                                   | ☐ Infant 0-12 months<br>☐ Toddler 13-36 months |  |  |  |  |

3. Type "Peer Support Network", then "Search Training"

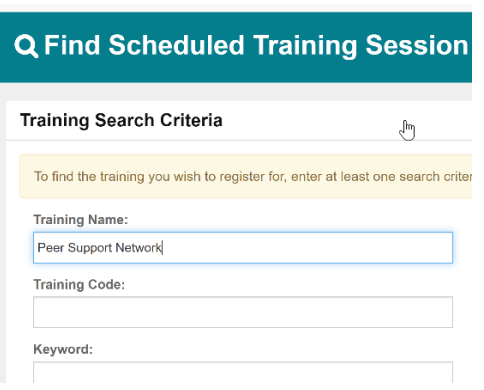

4. Peer Support Network- September 2020 will appear. Click the calendar icon on the right to view the scheduled sessions.

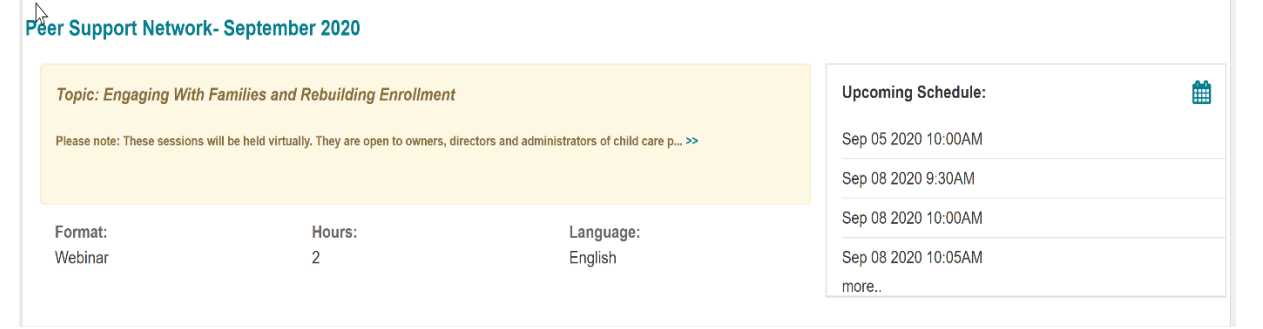

5. Use the list in the training details to select a meeting to attend. Training Details

| Peer Support Network- September 2020                                                                                                    |  |  |  |  |  |
|----------------------------------------------------------------------------------------------------|--|--|--|--|--|
| Topic: Engaging With Families and Rebuilding Enrollment                                                                                                    |  |  |  |  |  |
| Please note: These sessions will be held virtually. They are open to owners, directors and administrators of child care programs and family child care learning homes. |  |  |  |  |  |
| Use the following list to guide selecting a session to register for.                                                                                                   |  |  |  |  |  |
| September 5                                                                                                    |  |  |  |  |  |
| Fulton- DiAnne Coggins- 10:00                                                                                                    |  |  |  |  |  |
| September 8                                                                                                    |  |  |  |  |  |
| Bibb- Brett Copeland- 9:30                                                                                                    |  |  |  |  |  |
| DeKalb- Tabitha Abney- 10:00                                                                                                    |  |  |  |  |  |
| Clayton- Wande Okunoren- Meadows- 10:05                                                                                                    |  |  |  |  |  |
| Dougherty- Tommie Terrell & Stacy Favors- 10:10                                                                                                    |  |  |  |  |  |
| Gwinnett- Janna Rookis- 10:15                                                                                                    |  |  |  |  |  |
| Bullock- Michelle Smith Lank- 12:00                                                                                                    |  |  |  |  |  |

6. Scroll down to find the session, click register.

## Upcoming Scheduled Dates:

|   | Session Info                      |                       |                | Status | Seat Capacity         |          |
|---|-----------------------------------|-----------------------|----------------|--------|-----------------------|----------|
| 1 | Training Date                     | Deadline<br>Date/Days | Location       | Open   | Total: 30<br>Open: 30 | Register |
|   | Sep 05, 2020<br>10:00AM - 11:30AM |                       | Webinar (Live) |        |                       |          |
| 2 | Training Date                     | Deadline<br>Date/Days | Location       | Open   | Total: 30<br>Open: 30 | Register |
|   | Sep 08, 2020<br>9:30AM - 11:00AM  |                       | Webinar (Live) |        |                       |          |
| 3 | Training Date                     | Deadline<br>Date/Days | Location       | Open   | Total: 30<br>Open: 30 | Register |
|   | Sep 08, 2020<br>10:00AM - 11:30AM |                       | Webinar (Live) |        |                       |          |
| 4 | Training Date                     | Deadline              | Location       | Open   | Total: 30<br>Open: 30 | Register |
|   | Hannig Date                       | Date/Days             | Location       |        |                       |          |
|   | Sep 08, 2020<br>10:05AM - 11:35AM |                       | Webinar (Live) |        |                       |          |

\*You will receive details on how to join the meeting via email. See you there!